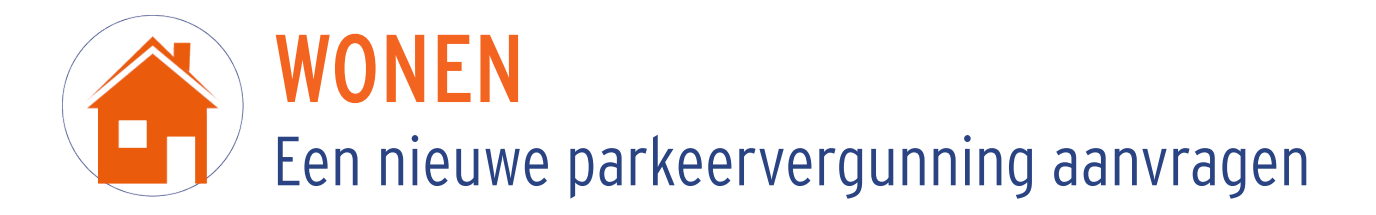

## HOE VRAAG JE EEN NIEUWE PARKEERVERGUNNING AAN IN HET E-LOKET?

- 1. Ga naar <u>https://knokke.q2c.eu/</u>
- 2. Klik op 'Parkeervergunning aanvragen'
- 3. Log aan met je elD of kies voor manuele ingave van je gegevens
- 4. Kies je parkeerproduct >> Parkeerkaart bewoners/ tweedeverblijvers
- 5. Vervolledig de pagina en laad de nodige documenten op.

Inwoners vullen hun persoonsgegevens, e-mailadres, correcte nummerplaat en domicilieadres in.

**Tweedeverblijvers** vullen volgende velden in: persoonsgegevens, belastbaar feit-nummer, OGM nummer, e-mailadres, correcte nummerplaat, domicilieadres en adres van tweede verblijf.

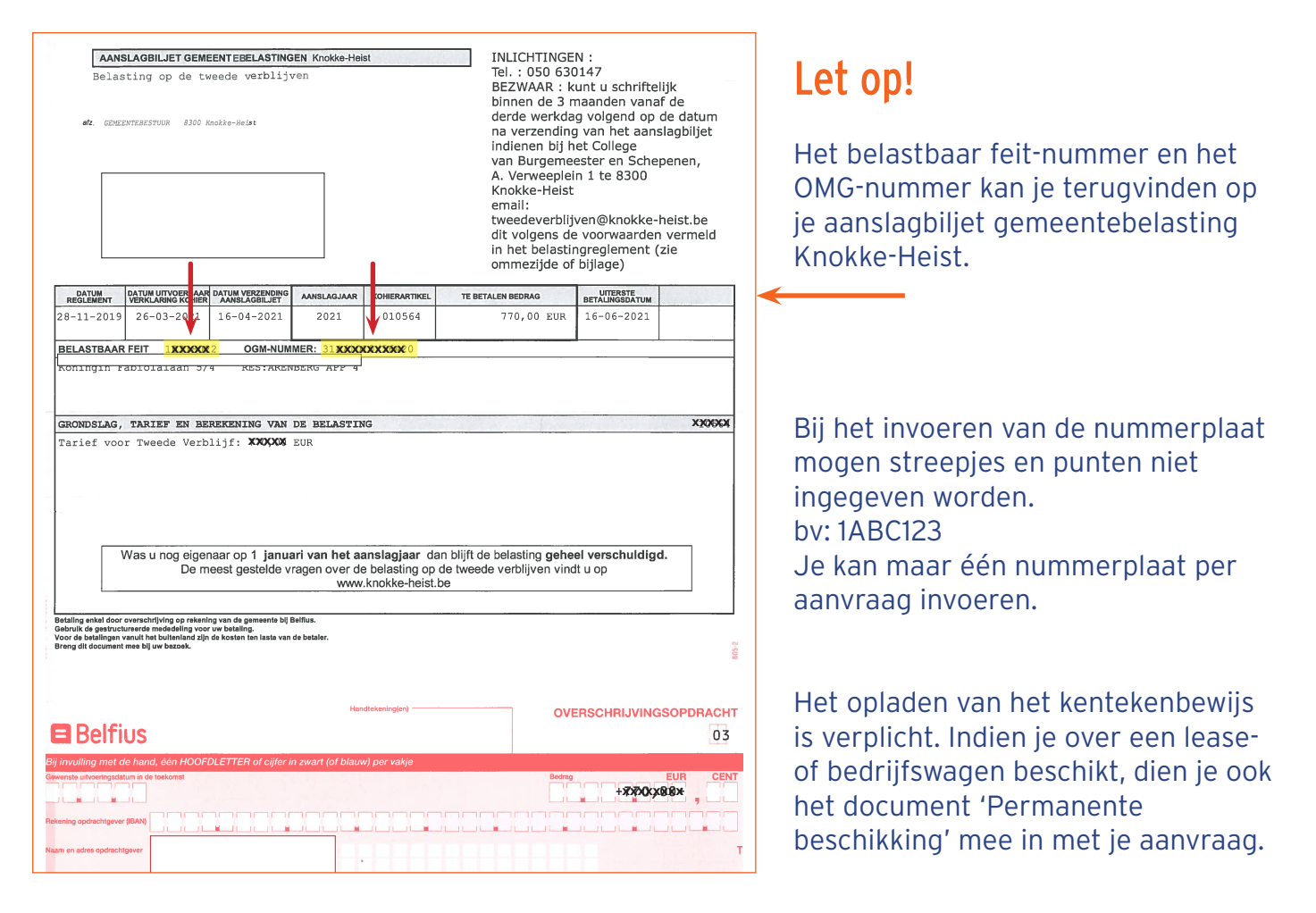

- Nu krijg je je parkeervergunning te zien.
  Als je in een rode of oranje zone woont, kan je bij sector kiezen tussen WONEN of WONEN+. Controleer de startdatum en klik vervolgens op 'Volgende'.
- 7. Kijk in het overzicht alle gegevens goed na. Als alles correct is, klik je op 'Voltooien'. Je ontvangt vervolgens een bevestigingsmail van je aanvraag.
- 8. Wanneer je gegevens gevalideerd zijn, ontvang je een betaaluitnodiging.
- 9. Bij ontvangst van je betaling, wordt je parkeervergunning digitaal geactiveerd. Je ontvangt hiervan opnieuw een bevestigingsmail.